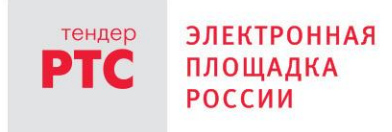

# ЭЛЕКТРОННЫЙ МАГАЗИН РТС-МАРКЕТ ИНСТРУКЦИЯ УЧАСТНИКА

#### Подача предложения на участие в закупке

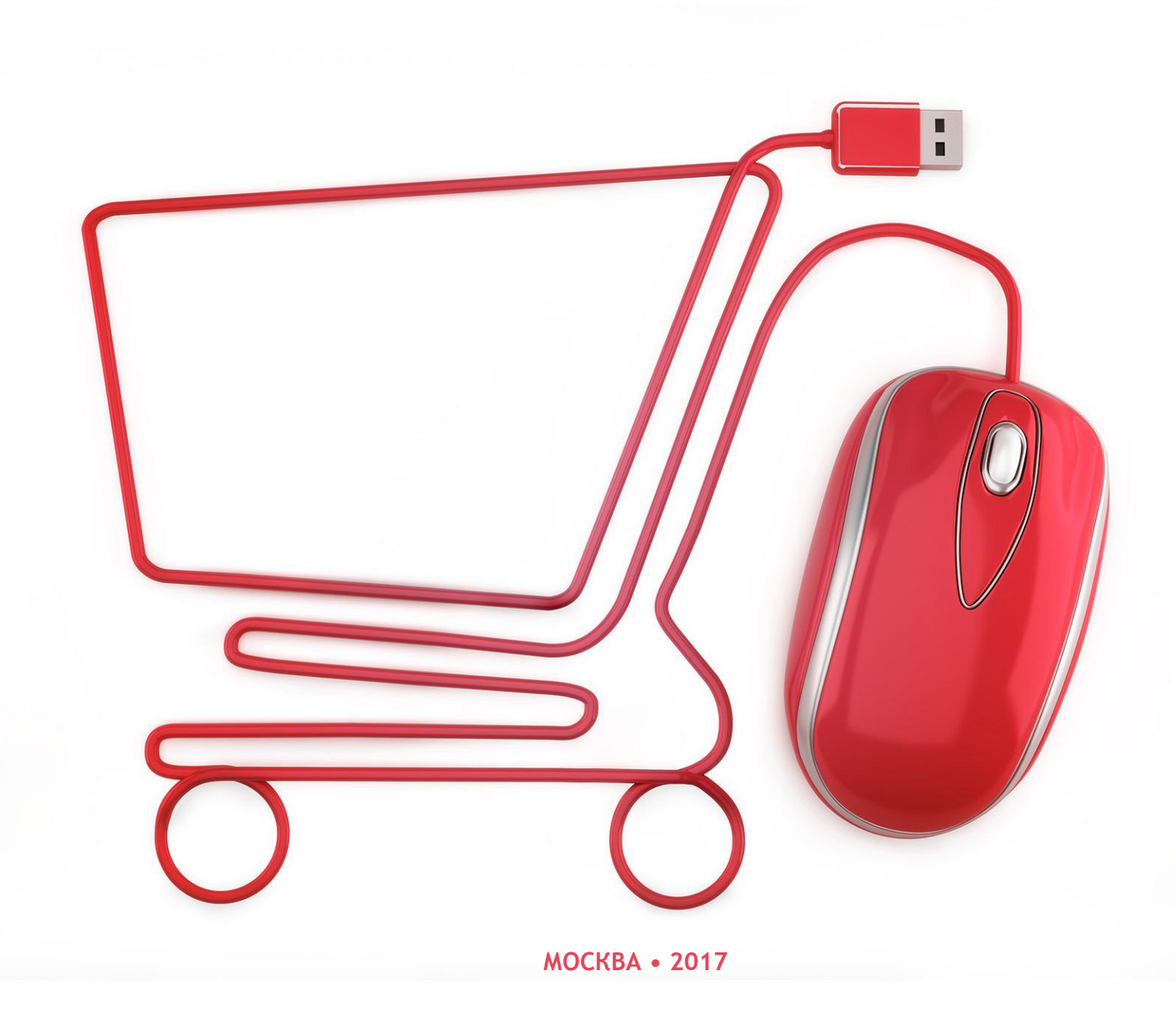

3

5

L

## Содержание

| Общая информация |  |
|------------------|--|
|                  |  |

Подача предложения на участие в закупке

### Общая информация

генлер

РΤС

Предложения на участие в закупках, направленные Вами различным Заказчикам, отображаются в разделе «Предложения на закупки» Вашего личного кабинета (Рис. 1).

В этом разделе предусмотрен поиск по полям: входящий номер предложения, номер закупки, наименование закупки, дата поступления предложения, дата отзыва предложения. Для поиска необходимо заполнить нужные поля и перейти по кнопке «Найти». Для того, чтобы очистить параметры поиска, необходимо перейти по кнопке «Очистить».

|                                      |                                         |                                    |                                              |                              |                            |               | 10<br>Организация: Участник для<br>ИНН: 7707103405<br><u>Участник для отпадки 0</u><br>Сертификат заполнен | 48 Вторник 21.03.2017 г.<br>Отладки 0 — ]<br>Выход |
|--------------------------------------|-----------------------------------------|------------------------------------|----------------------------------------------|------------------------------|----------------------------|---------------|----------------------------------------------------------------------------------------------------|----------------------------------------------------|
| ЗАКУ                                 | ЛКИ ПЕ                                  | РЕДЛОЖЕНИЯ НА ЗАКУПКИ              | ПРЕДЛОЖЕНИЯ О ПРОДАЖЕ                        | МОИ ЗАКАЗЫ ДОГ               | оворы уведомі              | іения 🟮 Ре    | ЙТИНГ ЗАКАЗЧИКОВ                                                                                           |                                                    |
| <u>Главная</u> ><br>Преди<br>Найдено | Предложения н<br>пожения<br>предложении | на закулки<br>На ЗаКУПКИ<br>й: 2   |                                              |                              |                            |               |                                                                                                    |                                                    |
| Bxo,                                 | цящий номер                             |                                    | Дата поступления предложе<br>с <u>і</u> с по | ния                          |                            |               | Найт                                                                                                    | Очистить                                           |
| Ном                                  | ер закупки                              |                                    | Дата отзыва предложения<br>с . по            | Ī                            |                            |               |                                                                                                    |                                                    |
| Все                                  | менование за<br>Действительно           | купки<br>Отозвано Черновик Удалено | Предложение отклонено заказчиком во время з  | аключения договора Сформи    | ювано заказчиком           |               |                                                                                                    |                                                    |
|                                      |                                         |                                    |                                              |                              |                            |               |                                                                                                    | 1 Позиций 10 🗸                                     |
|                                      | Входящий<br>номер                       | Номер закупки                      | Наименование закупки                         | Дата поступления предложения | Дата отзыва<br>предложения | Статус        | ндс                                                                                                    | Действия                                           |
|                                      | <u>8478</u>                             | 7961                               | Поставка овощей                              | 13.03.2017 11:04             |                            | Действительно | Облагается НДС<br>(18.00%)                                                                                 |                                                    |
|                                      | <u>8475</u>                             | 7959                               | Поставка оргтехники                          | 10.03.2017 15:41             |                            | Действительно | Облагается НДС<br>(0.00%)                                                                                  |                                                    |
|                                      |                                         |                                    |                                              |                              |                            |               | [                                                                                                    | 1 Позиций 10 🗸                                     |

Рис. 1. Раздел "Предложения на закупки" личного кабинета Участника

Все предложения могут быть отфильтрованы пользователем по статусам, для этого необходимо перейти по кнопке с соответствующим наименованием в шкале статусов:

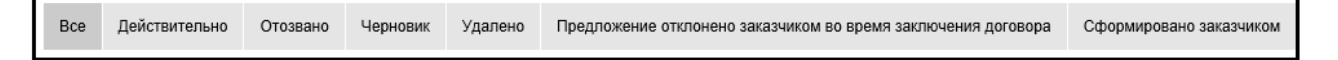

Рис. 2. Статусы предложения на закупку

Статусы предложения на закупку:

 «Действительно» - с момента подачи предложения на закупку до завершения срока его действия;

- Предложение может быть «Отозвано» в любой момент до завершения срока подачи предложений;
- «Черновик» статус неопубликованного предложения;
- «Удалено» статус предложения, удаленного участником.
- «Предложение отклонено заказчиком во время заключения договора» в данном статусе находится предложение, которое было отклонено Заказчиком.
- «Сформировано заказчиком» это статус предложения, которое было сформировано не Участником, а Заказчиком, заинтересованным предложением этого Участника.

Участник может просмотреть предложение, перейдя по ссылке-входящему номеру или просмотреть саму закупку, перейдя по ссылке-наименованию закупки.

#### Подача предложения на участие в закупке

ендер

РТС

Для подачи предложения на участие в процедуре закупки необходимо перейти по наименованию интересующей закупки, которая находится в статусе «Прием предложений» (из раздела «Закупки» Вашего личного кабинета).

В открывшемся окне необходимо перейти по кнопке «Подать предложение» (Рис. 3):

| <u>Главная</u> >                                                       |                                         |                       |                   |                             |        |                      |                                                                            |  |  |
|------------------------------------------------------------------------|-----------------------------------------|-----------------------|-------------------|-----------------------------|--------|----------------------|----------------------------------------------------------------------------|--|--|
| Перейти к закупкам Посмотреть все закупки заказчика Подать предложение |                                         |                       |                   |                             |        |                      |                                                                            |  |  |
| Заказчик                                                               |                                         |                       |                   |                             |        |                      |                                                                            |  |  |
| Полно                                                                  | Полное наименование 000"Главэкономики"  |                       |                   |                             |        |                      |                                                                            |  |  |
| инн                                                                    |                                         | 9204020957            |                   |                             |        |                      |                                                                            |  |  |
| Адрес                                                                  | места нахождения                        | г Москва              |                   |                             |        |                      |                                                                            |  |  |
| Закупка №7991                                                          |                                         |                       |                   |                             |        |                      |                                                                            |  |  |
| Наиме                                                                  | Наименование Поставка фруктов для детей |                       |                   |                             |        |                      |                                                                            |  |  |
| Статус                                                                 | Статус Прием предложений                |                       |                   |                             |        |                      |                                                                            |  |  |
| нмцк,                                                                  | нмцк, руб. 16900,00                     |                       |                   |                             |        |                      |                                                                            |  |  |
| Сроки                                                                  | поставки                                | апрель 2017           |                   |                             |        |                      |                                                                            |  |  |
| Место                                                                  | поставки                                | г. Реутов МО          |                   |                             |        |                      |                                                                            |  |  |
| Дата о                                                                 | кончания подачи предложений             | 21.03.2017 17:00      |                   |                             |        |                      |                                                                            |  |  |
| Плано                                                                  | вая дата заключения договора            | 23.03.2017            |                   |                             |        |                      |                                                                            |  |  |
| Описа                                                                  | ние                                     |                       |                   |                             |        |                      |                                                                            |  |  |
| ^ <b>O</b> 6                                                           | ъекты закупки                           |                       |                   |                             |        |                      |                                                                            |  |  |
| N₂                                                                     | Наименование товара, работ,<br>услуг    | Код классификатора    | Единицы измерения | Количество Стоимость единиц |        | единицы продукции    | Стоимость поставляемого<br>товара, выполняемых работ,<br>оказываемых услуг |  |  |
| 1                                                                      | банан                                   | 01.22.12.000 / Бананы | Килограмм         | 20.00                       | 100.00 |                      | 2000.00                                                                    |  |  |
| 2                                                                      | яблоки                                  | 01.24.10.000 / Яблоки | Килограмм         | 20.00                       | 120.00 |                      | 2400.00                                                                    |  |  |
| 3                                                                      | груши                                   | 01.24.21.000 / Груши  | Килограмм         | 50.00                       | 250.00 |                      | 12500.00                                                                   |  |  |
| Аскументы закупки                                                      |                                         |                       |                   |                             |        |                      |                                                                            |  |  |
|                                                                        | Описание                                |                       |                   |                             |        | Ссылка на скачивание |                                                                            |  |  |
| Докуме                                                                 | HT .docx                                |                       |                   |                             |        | Скачать              |                                                                            |  |  |
|                                                                        |                                         |                       |                   |                             |        |                      |                                                                            |  |  |

Рис. 3. Подача предложения в разделе «Закупки» личного кабинета Поставщика

При переходе по кнопке «Подать предложение» открывается окно формирования предложения на выбранную закупку (Рис. 4):

#### 000 «РТС-тендер»

Сайт: www.rts-tender.ru

121151, г. Москва, набережная Тараса Шевченко, д. 23А.

E-mail: info@rts-tender.ru Тел.: +7 (800) 77-55-800

Факс: +7 (495) 733-95-19

| ЗАКУІ                                                    | ПКИ ПРЕДЛОЖЕНИЯ НА 34                                                                                     | АКУПКИ ПРЕДЛОЖЕНИЯ С        | О ПРОДАЖЕ МОИ ЗАКАЗЫ      | договоры уведомле | НИЯ 🟮 РЕЙТИНГ ЗАКАЗЧ         | ИКОВ                                                                       |  |  |  |  |  |
|----------------------------------------------------------|----------------------------------------------------------------------------------------------------|-----------------------------|---------------------------|-------------------|------------------------------|----------------------------------------------------------------------------|--|--|--|--|--|
| <u>Главная</u> > [                                       | Главная > Предложения на закупны > Создание предложения                                                   |                             |                           |                   |                              |                                                                            |  |  |  |  |  |
| Предложение на закупку № 7991 Поставка фруктов для детей |                                                                                                    |                             |                           |                   |                              |                                                                            |  |  |  |  |  |
| Информация о предмете закупки                            |                                                                                                    |                             |                           |                   |                              |                                                                            |  |  |  |  |  |
| Наименование Поставка фруктов для детей                  |                                                                                                    |                             |                           |                   |                              |                                                                            |  |  |  |  |  |
| <b>нмцк, руб.</b> 16900.00                               |                                                                                                    |                             |                           |                   |                              |                                                                            |  |  |  |  |  |
| Дата о                                                   | кончания подачи предложений                                                                               | 21.03.2017 17:00            | 21.03.2017 17:00          |                   |                              |                                                                            |  |  |  |  |  |
| Планов                                                   | вая дата заключения договора                                                                              | 23.03.2017                  | 23.03.2017                |                   |                              |                                                                            |  |  |  |  |  |
| N₂                                                       | Наименование товара, работ,<br>услуг                                                                      | Код классификатора          | Единицы измерения         | Количество        | Стоимость единицы продукции* | Стоимость поставляемого<br>товара, выполняемых работ,<br>оказываемых услуг |  |  |  |  |  |
| 1                                                        | банан                                                                                                    | 01.22.12.000 / Бананы       | Килограмм                 | 20.00             | 90.00                        | 1800,00                                                                    |  |  |  |  |  |
| 2                                                        | яблоки                                                                                                    | 01.24.10.000 / Яблоки       | Килограмм                 | 20.00             | 110.00                       | 2200,00                                                                    |  |  |  |  |  |
| 3                                                        | груши                                                                                                    | 01.24.21.000 / Груши        | Килограмм                 | 50.00             | 240.00                       | 12000,00                                                                   |  |  |  |  |  |
| Цена*                                                    |                                                                                                    | 16000                       |                           |                   |                              |                                                                            |  |  |  |  |  |
| Сроки                                                    | поставки                                                                                                  | апрель 2017                 |                           |                   |                              |                                                                            |  |  |  |  |  |
| Место                                                    | поставки                                                                                                  | г. Реутов МО                |                           |                   |                              |                                                                            |  |  |  |  |  |
| ∨ До                                                     | кументы закупки                                                                                           |                             |                           |                   |                              |                                                                            |  |  |  |  |  |
| Предло                                                   | жение поставщика                                                                                          |                             |                           |                   |                              |                                                                            |  |  |  |  |  |
| Соглас                                                   | ен с условиями заказчика                                                                                  | V                           |                           |                   |                              |                                                                            |  |  |  |  |  |
| Срок д<br>(Срок б<br>больше<br>предла                    | ействия предложения *<br>действия предложения должен бы<br>е даты окончания подачи<br>жений)              | ть                          | Орок действия неограничен |                   |                              |                                                                            |  |  |  |  |  |
| Облага                                                   | ается НДС                                                                                                 |                             | Z                         |                   |                              |                                                                            |  |  |  |  |  |
| Ставка                                                   | ндс % *                                                                                                   | 0                           | $\checkmark$              |                   |                              |                                                                            |  |  |  |  |  |
| Контакт                                                  | гная информация Заполнит                                                                                  | ть из контактной информации | участника                 |                   |                              |                                                                            |  |  |  |  |  |
| Email H                                                  | контактного лица *                                                                                        | m.maksimov@rts-tender.r     | L .                       |                   |                              |                                                                            |  |  |  |  |  |
| Факс к                                                   | онтактного лица                                                                                           |                             |                           |                   |                              |                                                                            |  |  |  |  |  |
| Телеф                                                    | он контактного лица *                                                                                     | +7(333)333-33-33            | ×                         |                   |                              |                                                                            |  |  |  |  |  |
| Имя ко                                                   | онтактного лица *                                                                                         | для                         |                           |                   |                              |                                                                            |  |  |  |  |  |
| Отчест                                                   | во контактного лица *                                                                                     | отладки 0                   | отладки 0                 |                   |                              |                                                                            |  |  |  |  |  |
| Фамил                                                    | ия контактного лица *                                                                                     | Участник                    |                           |                   |                              |                                                                            |  |  |  |  |  |
| Докуме                                                   | Документы поставщика         + Прикрепить документ           Максимально допустимый размер файла: 5120 кБ |                             |                           |                   |                              |                                                                            |  |  |  |  |  |
| Перей                                                    | ти к закупкам Сохранить ка                                                                                | к черновик Отправить        |                           |                   |                              |                                                                            |  |  |  |  |  |
|                                                          |                                                                                                    |                             |                           |                   |                              |                                                                            |  |  |  |  |  |

Рис. 4. Форма подачи предложения на участие в процедуре закупки

При подаче предложения Участник может ещё раз ознакомиться с требованиями к закупке Заказчика, принять условия Заказчика, указать срок действия предложения, указать своё предложение о цене, указать, включает цена НДС или нет, в случае если включает НДС – выбрать размер из списка. При необходимости можно прикрепить документ.

При отправке предложения осуществляется проверка, в соответствии с которой срок действия предложения должен быть установлен не ранее, чем планируемая дата заключения договора.

В случае если цена предложения не включает НДС, поле «Ставка НДС» становится неактивным.

После того, как информация по предложению внесена, предложение можно сохранить как черновик, либо отправить переходя по соответствующим кнопкам.

Предложение на закупку, уже отправленное Вами Заказчику, можно отредактировать или отозвать до тех пор, пока закупка находится в статусе «Прием предложений». Для этого нужно зайти в раздел «Закупки», выбрать нужную закупку и в подразделе «Предложения Поставщиков» данной формы выполнить действия «Изменить предложение» или «Отозвать предложение» (Рис. 5).

|                                                                                           | заку                   | ПКИ ПРЕДЛОЖЕНИЯ НА 3                 | АКУПКИ ПРЕДЛОЖЕНИЯ С    | ПРОДАЖЕ МОИ ЗАКАЗЫ             | договоры уведоі | иления 🙆 | РЕЙТИНГ ЗАКАЗЧ        | ников                                                                          |                                                                                                    |
|-------------------------------------------------------------------------------------------|------------------------|--------------------------------------|-------------------------|--------------------------------|-----------------|----------|-----------------------|--------------------------------------------------------------------------------|----------------------------------------------------------------------------------------------------|
|                                                                                           | Главная >              | Просмотр закупки                     |                         |                                |                 |          |                       |                                                                                | •                                                                                                    |
|                                                                                           | Пере                   | йти к закупкам Посмотреть            | все закупки заказчика   |                                |                 |          |                       |                                                                                |                                                                                                    |
|                                                                                           | Заказ                  | чик                                  |                         |                                |                 |          |                       |                                                                                |                                                                                                    |
|                                                                                           | Полно                  | е наименование                       | ООО"Главэкономики"      |                                |                 |          |                       |                                                                                |                                                                                                    |
|                                                                                           | инн                    |                                      | 9204020957              |                                |                 |          |                       |                                                                                |                                                                                                    |
|                                                                                           | Адрес                  | места нахождения                     | г Москва                |                                |                 |          |                       |                                                                                |                                                                                                    |
|                                                                                           | Закуп                  | ка №7991                             |                         |                                |                 |          |                       |                                                                                |                                                                                                    |
|                                                                                           | Нанми                  | енование                             | Поставка фруктов для де | тей                            |                 |          |                       |                                                                                |                                                                                                    |
|                                                                                           | Стату                  | c                                    | Прием предложений       |                                |                 |          |                       |                                                                                |                                                                                                    |
|                                                                                           | нмцк                   | , руб.                               | 16900,00                |                                |                 |          |                       |                                                                                |                                                                                                    |
|                                                                                           | Сроки                  | поставки                             | апрель 2017             |                                |                 |          |                       |                                                                                |                                                                                                    |
|                                                                                           | Место                  | поставки                             | г. Реутов МО            |                                |                 |          |                       |                                                                                |                                                                                                    |
|                                                                                           | Дата                   | окончания подачи предложений         | 21.03.2017 17:00        |                                |                 |          |                       |                                                                                |                                                                                                    |
|                                                                                           | Планс                  | вая дата заключения договора         | 23.03.2017              |                                |                 |          |                       |                                                                                |                                                                                                    |
|                                                                                           | Описа                  | ние                                  |                         |                                |                 |          |                       |                                                                                |                                                                                                    |
|                                                                                           | ^ O6                   | бъекты закупки                       |                         |                                |                 |          |                       |                                                                                |                                                                                                    |
|                                                                                           | Ne                     | Наименование товара, работ,<br>услуг | Код классификатора      | Единицы измерения              | Количество      | Стоимо   | сть единицы продукции | Стонмость поставляемого<br>товара, выполняемых работ,<br>оказываемых услуг     |                                                                                                    |
|                                                                                           | 1                      | банан                                | 01.22.12.000 / Бананы   | Килограмм                      | 20.00           | 100.00   |                       | 2000.00                                                                        |                                                                                                    |
|                                                                                           | 2                      | яблоки                               | 01.24.10.000 / Яблоки   | Килограмм                      | 20.00           | 120.00   |                       | 2400.00                                                                        |                                                                                                    |
|                                                                                           | 3                      | груши                                | 01.24.21.000 / Груши    | Килограмм                      | 50.00           | 250.00   |                       | 12500.00                                                                       |                                                                                                    |
|                                                                                           | <ul> <li>Пр</li> </ul> | едложения поставщиков                |                         |                                |                 |          |                       |                                                                                |                                                                                                    |
| Авторизованный поставщих (чье предложение в<br>списке - под номером 2) после подачи свего | Ne                     | Дата подачи                          | Поставщик               | Цена, руб                      | Статус          | Налич    | ние ЭЦП у поставщика  | Действия                                                                       |                                                                                                    |
| ценового предложения видит ценовое предложения<br>своего конкурента (под номером 1), чье  | 1                      | 21.03.2017 16:41                     | Участник 1              | 13800.00 Облагается НДС(0.00%) | Действительно   | Да       |                       |                                                                                |                                                                                                    |
| наименование зашифровано как "Участняк 1"                                                 | 2                      | 21.03.2017 16:40                     | зчастник для отладки U  | тьоло, облагается НДС(0.00%)   | деиствительно   | Да       |                       | <ul> <li>Изменить<br/>предложение</li> <li>Отозвать<br/>предложение</li> </ul> | До тех пор, пока закупка<br>находится в статусе "Прием<br>предложений", поставщик<br>может изменныть цену или<br>отозвать предложение |
|                                                                                           | ~ до                   | жументы закупки                      |                         |                                |                 |          |                       |                                                                                |                                                                                                    |
|                                                                                           |                        |                                      |                         |                                |                 |          |                       |                                                                                | 1                                                                                                    |
|                                                                                           |                        |                                      |                         |                                |                 |          |                       |                                                                                |                                                                                                    |

Рис. 5. Внесение изменений в предложение о продаже через форму просмотра закупки

После того, как Участник подал свое предложение, ему становится доступна информация о ценовых предложениях, поданных другими Участниками-«конкурентами» на эту закупку (при этом названия других участников будут закодированы).